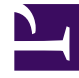

# **GENESYS**

This PDF is generated from authoritative online content, and is provided for convenience only. This PDF cannot be used for legal purposes. For authoritative understanding of what is and is not supported, always use the online content. To copy code samples, always use the online content.

# Outbound Contact Deployment Guide

**Stopping Manually** 

5/8/2025

# Stopping Manually

# Contents

- 1 Stopping Manually
  - 1.1 Outbound Contact Manager (OCM)
  - 1.2 Outbound Contact Server (OCS)
  - 1.3 CPD Server
  - 1.4 CPD Proxy Server
  - 1.5 Restarting Outbound Contact Components

Stop components in the following order:

- 1. Outbound Contact Manager (OCM), if used instead of Genesys Administrator
- 2. CCPulse+
- 3. Outbound Contact Server (OCS)
- 4. CPD Server/CPD Proxy Server (if used)
- 5. ICON components for historical reporting
- 6. Stat Server
- 7. All other DB Servers (for Calling Lists)
- 8. T-Server
- 9. Configuration Server
- 10. DB Server for Configuration Server

### Outbound Contact Manager (OCM)

| Note: | Because Genesys Administrator is a web<br>application, you log out of the application instead<br>of stopping it. For more information about Genesys<br>Administrator, see the <i>Framework Genesys</i><br><i>Administrator Deployment Guide.</i> |
|-------|----------------------------------------------------------------------------------------------------|
|-------|----------------------------------------------------------------------------------------------------|

#### Stopping OCM

#### Start

- 1. Select the File menu.
- 2. Select Exit.

#### End

## Outbound Contact Server (OCS)

#### Stopping OCS Manually

#### Start

- 1. Find the OCS console window on the computer's desktop.
- 2. Click the Close button in the window's upper-right corner.

#### End

#### Stopping OCS as a Windows Service

#### Start

- 1. Select Services in the computer's Control Panel.
- 2. In the Windows services window, select the OCS to stop.
- 3. Select Stop.

#### End

# CPD Server

#### Stopping CPD Server Manually

#### Start

- 1. Find the CPD Server console window on the computer's desktop.
- 2. Click the Close button in the window's upper-right corner.

#### End

#### Stopping CPD Server as a Windows Service

#### Start

- 1. Select Services in the computer's Control Panel.
- 2. In the Windows Services window, select the CPD Server to stop.
- 3. Select Stop.

#### End

## CPD Proxy Server

#### Stopping CPD Proxy Server Manually

#### Start

- 1. Find the CPD Proxy Server console window on the computer's desktop.
- 2. Click the Close button in the window's upper-right corner.

#### End

#### Stopping CPD Proxy Server as a Windows Service

#### Start

- 1. Select Services in the computer's Control Panel.
- 2. In the Windows Services window, select the CPD Proxy Server to stop.
- 3. Select Stop.

#### End

# Restarting Outbound Contact Components

To restart Outbound Contact components, follow the previously documented steps.

OCM does not keep long-term data, so it is safe to stop and restart/log in. OCS will provide OCM with the campaign status. The same applies to Genesys Administrator.